## 校内无息借款减免申请网上操作流程

1. 使用浙大通行证,登录"三全育人学生信息平台" (eta. z ju. edu. cn)

2. 点击"服务大厅"

3. 点击"助学贷款"

4. 选择"校内无息借款减免申请"

5. 点击"在线办理"

6.填写相关信息:若申请减免比例为 50%或 100%,需在"上传附件" 处上传有效证明电子版(格式为 JPG 或者 PDF);若申请比例为 20%, 无需上传附件。

【注】有效证明还需复印件,学生需将有效证明复印件与纸质申请表 一同交到学院(系、学园)负责老师处。

7. 提交成功显示 "success"

8. 查看校内无息借款减免申请结果

①管理员<del>未审核</del>,则显示"进行中"

②管理员**驳回申请**,则显示"待激活"

点击"待激活"一栏,进入界面修改信息并重新提交。

③若管理员审核通过申请,则在办结事项里显示"已办结"。

若有问题,欢迎咨询国家助学贷款服务部。

值班电话: 0571 - 88981730

邮箱: dkzx@zju.edu.cn

值班地址: 行政服务办事大厅 112 室 29 号窗口

值班时间: 8:30-12:00; 13:30-17:30 (周一至周四);

8:30-12:00; 13:30-15:30 (周五);

周末及节假日不值班

学工部学生事务办公室

学生资助服务社

国家助学贷款服务部

2021年5月20日